#### **Printing Zone Barcodes**

Zone barcodes can be printed from TapeTrack TapeMaster using the TapeTrack Barcode Printer.

Identify what zone ID barcodes required to print by right-clicking the Repositories, in the respective Customer Media Types, and select Properties and then the Zones tab.

In the Zone Administration window under the heading **Zone** is the Zone-ID number and Zone description (in the format number:description). Record these details and close the window by the X at the top right or using the Cancel button.

| GazillaByte - Production | 📓 Inventory [     | DR Strategies    | Data Clusters 🔯 S | imple Mar  | nagement 🛄 Uploaded | d Files 🏼 🧊 | Consignments    |    |
|--------------------------|-------------------|------------------|-------------------|------------|---------------------|-------------|-----------------|----|
| US01 - New York I        | Volumor           |                  | Les Apacle        | Data Cor   | tor I TO Cattidae   |             |                 |    |
| 👌 🏮 US02 - Los Angel     | volumes           | 1                | Los Angeles       | s Dala Cer | tter ETO Cantildge  |             |                 |    |
| CONT - Conta             | ID                | Current Location | Target Location   | Flags      | Next Move           | _           | Description     | ^  |
| LTO - LTO Car            | Enter text 🝸      | Enter text h 🛛   | Enter text he 🝸   | E 7        | Enter text here     | 7           | Enter text here | 7  |
| H- Cons - North Carc     | E 000000L6        | GemTrac          |                   | Cn         |                     |             |                 |    |
|                          | 🜉 000001L6        | Library          |                   | Cn         |                     |             |                 |    |
|                          | E 000002L6        | Offsite Vault    |                   | CnO        |                     |             |                 |    |
|                          | E 000003L6        | Library          |                   | Cn         |                     |             |                 |    |
|                          | <b>E</b> 000004L6 | Library          |                   | CnN        |                     |             | Friday Backup   |    |
|                          | E 000005L6        | Library          |                   | CnN        |                     |             | Friday Backup   |    |
|                          | E 000006L6        | Library          |                   | CnN        |                     |             | Monthly January |    |
|                          | 00000716          | Library          |                   | Cn         |                     |             |                 |    |
|                          | <b>000008L6</b>   | Library          |                   | Cn         |                     |             |                 |    |
|                          | E 000009L6        | Library          |                   | CnN        |                     |             | Friday Backup   |    |
|                          | 000010L6          | Offsite Vault    |                   | CnO        |                     |             |                 |    |
|                          | 000011L6          | Offsite Vault    | GemTrac           | CMn        |                     |             |                 |    |
|                          | <b>000012L6</b>   | GemTrac          | Offsite Vault     | CMn        |                     |             |                 |    |
|                          | 000013L6          | Library          |                   | Cn         |                     |             |                 |    |
|                          | <b>000014L6</b>   | Library          | GemTrac           | CMn        |                     |             |                 |    |
|                          | 000015L6          | GemTrac          |                   | Cn         |                     |             |                 |    |
|                          | E 000016L6        | GemTrac          |                   | Cn         |                     |             |                 |    |
|                          | 000017L6          | GemTrac          |                   | Cn         |                     |             |                 |    |
|                          | 000018L6          | GemTrac          |                   | Cn         |                     |             |                 |    |
|                          | 00001916          | GemTrac          |                   | Cn         |                     |             |                 |    |
|                          | 0000201.6         | L GemTrac        |                   | Cn         |                     |             |                 | >  |
|                          | Total Items 26    | i3               |                   |            |                     |             |                 |    |
|                          | Repositories      |                  |                   |            | 1                   |             |                 | 10 |
|                          |                   |                  |                   |            |                     |             |                 |    |
|                          |                   |                  |                   |            |                     |             |                 |    |
|                          | GemTrac           | Library          | Offsite Vault     |            |                     |             |                 |    |

From the main menu, select Administration→Zone Administration.

From the displayed Zones, select the required Zones (range select Shift+Click, Control+Click).

Right-click the highlighted Zones and select Special Printing→Labels to pass the barcodes through to the TapeTrack Barcode Printer. If you have an older release of TapeMaster installed from the menu select Print"" > Labels"".

#### The Barcode Printer will open minimized in your toolbar, maximise to continue.

| Cone Admin | nistration          |                 |                 |      | $\times$ |
|------------|---------------------|-----------------|-----------------|------|----------|
|            | es Allocations      |                 |                 |      | Þ        |
|            | Zone                | Description     | Slots/Level     | <br> |          |
| Enter te 🝸 | Enter text here 🛛 🍸 | Enter text here | Enter text here |      |          |
| @ 00001    | Blue1               | Blue 1          | 10              |      |          |
| @ 00002    | Blue2               | Blue 2          | 10              |      |          |
| @ 00003    | Blue3               | Blue 3          | 10              |      |          |
| @ 00004    | Blue4               | Blue 4          | 10              |      |          |
| @ 00005    | Blue5               | Blue 5          | 10              |      |          |
| @ 00006    | Yellow1             | Yellow 1        | 10              |      |          |
| @ 00007    | Yellow2             | Yellow 2        | 10              |      |          |
| @ 00008    | Yellow3             | Yellow 3        | 10              |      |          |
| @ 00009    | Yellow4             | Yellow 4        | 10              |      |          |
| @ 00010    | Yellow5             | Yellow 5        | 10              |      |          |
| @ 00011    | Green1              | Green 1         | 10              |      |          |
|            |                     |                 |                 |      |          |
|            |                     |                 |                 |      |          |
|            |                     |                 |                 |      |          |
|            |                     |                 |                 |      |          |
|            |                     |                 |                 |      |          |
|            |                     |                 |                 |      |          |
|            |                     |                 |                 |      |          |
|            |                     |                 |                 |      |          |
|            |                     |                 |                 |      |          |
|            |                     |                 |                 |      |          |
|            |                     |                 |                 |      |          |
|            |                     |                 |                 |      |          |
|            |                     |                 |                 |      |          |
|            |                     |                 |                 |      |          |
|            |                     |                 |                 |      |          |
|            |                     |                 |                 |      |          |
|            |                     |                 |                 |      |          |

### **Editing Print Layout**

Use the left window pane on the Barcode Printer to edit the print layout options to suit your requirements.

- Across: Number of barcodes to print across the page.
- Down: The number of barcodes to print down the page.
- Margins: Margins to be placed around the barcodes
  - Left: Left margin padding
  - Right: Right margin padding
  - Top: Top margin padding
  - $\,\circ\,$  Bottom: Bottom margin padding
- Appearance:
  - Separator Box: Adds a grey border around each Barcode to aid in separating individual Barcodes when manually cutting them out.
  - Preview Margins: Adds a preview of print boundaries to aid in confirming Barcode will print within a specified area.
  - $\circ~\mbox{QR}~\mbox{Code:}$  Adds a QR code to the Barcode label.
  - $\circ\,$  Include Human Readable: Adds text representation of Barcode to make it readable by Humans.
  - Font: Sets font for Human Readable content, does not alter Barcode.

| 🧧 Untitled - TapeTrack | - Barcode Printer |                    |          |         |        | – 🗆 X                               |
|------------------------|-------------------|--------------------|----------|---------|--------|-------------------------------------|
| File Tools Edit Viev   | v Help            |                    |          |         |        |                                     |
| Across                 | 2                 | Sequence           | Barcode  | Text    | User   | Received                            |
| Down                   | 6                 |                    | -700006  | Vellow1 | diff   | Monday, October 25, 2021 - 11:45:07 |
| Margins                |                   | 000000             | 2000007  | Vellow? | ulier) | Monday, October 25, 2021 - 11:45:07 |
| Left                   | 0.100000          |                    | -2000007 | Yellow2 | dim    | Monday, October 25, 2021 - 11:45:07 |
| Right                  | 0.100000          | 000002             | -200008  | Yellow3 | diffl  | Monday, October 25, 2021 - 11:45:07 |
| Тор                    | 0.100000          | 000003             | -Z000009 | Yellow4 | diffl  | Monday, October 25, 2021 - 11:45:07 |
| Bottom                 | 0.100000          | <b>IIII</b> 000004 | -Z000010 | Yellow5 | diffl  | Monday, October 25, 2021 - 11:45:07 |
| Appearance             |                   | _                  |          |         |        |                                     |
| Separator Box          | True              | _                  |          |         |        |                                     |
| Preview Margins        | True              | _                  |          |         |        |                                     |
| QRCode                 | False             | _                  |          |         |        |                                     |
| Include Human Readab   | le True           | _                  |          |         |        |                                     |
| Font                   | Courier New(12)   |                    |          |         |        |                                     |
|                        |                   |                    |          |         |        |                                     |
|                        |                   |                    | -        |         |        |                                     |
|                        |                   | lotal Items        | 2        |         |        |                                     |
| Ready                  |                   |                    |          |         |        | NUM                                 |

# **Preview Print Layout**

From the Main Menu, select File  $\rightarrow$  Print Preview

| 🙆 Untitled - TapeTrack - E | Barcode Printer |                    |          |         |       | — 🗆                              |
|----------------------------|-----------------|--------------------|----------|---------|-------|----------------------------------|
| File Tools Edit View       | Help            |                    |          |         |       |                                  |
| Across                     | 2               | Sequence           | Parcodo  | Text    | Hear  | Persilved                        |
| Down                       | 6               | Sequence           | barcode  | IEXL    | User  | Received                         |
| Margins                    |                 | 000000             | -Z000006 | Yellow1 | diffl | Monday, October 25, 2021 - 11:45 |
| Left                       | 0.100000        | <b>IIII</b> 000001 | -Z000007 | Yellow2 | diffl | Monday, October 25, 2021 - 11:45 |
| Right                      | 0.100000        | IIII 000002        | -Z000008 | Yellow3 | diffl | Monday, October 25, 2021 - 11:45 |
| Тор                        | 0.100000        | <b>IIII</b> 000003 | -Z000009 | Yellow4 | diffl | Monday, October 25, 2021 - 11:45 |
| Bottom                     | 0.100000        | 000004             | -Z000010 | Yellow5 | diffl | Monday, October 25, 2021 - 11:45 |
| Appearance                 |                 |                    |          |         |       |                                  |
| Separator Box              | True            |                    |          |         |       |                                  |
| Preview Margins            | True            | -                  |          |         |       |                                  |
| QRCode                     | False           |                    |          |         |       |                                  |
| Include Human Readable     | True            |                    |          |         |       |                                  |
| Font                       | Courier New(12) |                    |          |         |       |                                  |
|                            |                 |                    |          |         |       |                                  |
|                            |                 | Total Items        | 5        |         |       |                                  |
| eady                       |                 |                    |          |         |       | NUM                              |

From the preview screen, you can click Zoom to enlarge the barcodes, Print if your happy with the layout, or Close to return back to the Barcode Printer to make further adjustments.

#### **Print Labels**

To print the labels, from the Main Menu select File  $\rightarrow$  Print to open the Print dialog, select your desired printer and click OK.

| Conse         2         6         Barcode         Text         User         Received           Margins         0.100000         -2000006         Yellow1         diff         Monday, October 25, 2021 - 11:45:           Right         0.100000         -2000007         Yellow3         diff         Monday, October 25, 2021 - 11:45:           Bottom         0.100000         -2000008         Yellow3         diff         Monday, October 25, 2021 - 11:45:           Preview Margins         Tue         -2000001         -2000009         Yellow3         diff         Monday, October 25, 2021 - 11:45:           Preview Margins         Tue         -2000004         -2000010         Yellow3         diff         Monday, October 25, 2021 - 11:45:           Preview Margins         Tue | File Tools Edit View   | Help            |             |          |         |       |                                     |
|----------------------------------------------------------------------------------------------------|------------------------|-----------------|-------------|----------|---------|-------|-------------------------------------|
| Own         6           Marging         0.10000           Rght         0.10000           Top         0.10000           Bottom         0.100000           Bottom         0.100000           Bottom         0.100000           Separator Box         Tue           Preview Margins         Tue           CRCode         False           Incide Human Readable         Tue           Fort         Courier New(12)                                                                                                    | Across                 | 2               | Sequence    | Barcode  | Text    | User  | Received                            |
| J. Margina       0.10000         Right       0.10000         Top       0.10000         Botom       0.10000         Botom       0.10000         Preview Margina       Tue         Preview Margina       Tue         Fort       Counier New(12)                                                                                                    | Down                   | 6               |             | -7000006 | Vellow1 | diff  | Monday, October 25, 2021 - 11:45:07 |
| Left         0.100000         Imit Monday, October 2, 2021 - 11:35           Fight         0.100000         Imit Monday, October 25, 2021 - 11:35           Top         0.100000         Imit Monday, October 25, 2021 - 11:35           Bottom         0.100000         Imit Monday, October 25, 2021 - 11:35           Preven Magins         True         Imit Monday, October 25, 2021 - 11:35           Separator Box         True         Imit Monday, October 25, 2021 - 11:45           GRCode         False         Init Monday, October 25, 2021 - 11:45           Include Human Readable         True         Fort         Courier New(12)                                                                                                    | 3 Margins              |                 | 000001      | 2000007  | Vellow? | diffi | Monday, October 25, 2021 11:45:0    |
| Fight     0.10000       Top     0.10000       Batom     0.10000       Batom     0.10000       Appearance       Separator Box     Tue       Prevew Margins     Tue       ORCode     False       Include Huma Readable     Tue       Fort     Courier New(12)                                                                                                    | Left 13                | 0.100000        | 000001      | -2000007 | Yellow2 | dim   | Manday, October 25, 2021 - 11:45:0  |
| Top     0.10000       Bottom     0.10000       Appearance       Separator Box     True       ORCode     False       Include Human Readable     True       Fort     Courier New(12)                                                                                                    | Right                  | 0.100000        | 000002      | -200008  | Yellow3 | diffi | Monday, October 25, 2021 - 11:45:0  |
| Bottom     0.10000       Jopperance       Separator Box       True       Preview Margins       Tue       ORCode       False       Include Human Readable       True       Fort       Courier New(12)                                                                                                    | Тор                    | 0.100000        | 000003      | -2000009 | Yellow4 | diffl | Monday, October 25, 2021 - 11:45:0  |
| A Appearance Separator Data Preview Margins True Preview Margins True Fort Courier New(12)                                                                                                    | Bottom                 | 0.100000        | 000004      | -Z000010 | Yellow5 | diffl | Monday, October 25, 2021 - 11:45:0  |
| Separator tox Irue<br>QRCode False<br>Include Human Readable True<br>Font Courier New(12)                                                                                                    | Appearance             | -               | _           |          |         |       |                                     |
| Prevew Margins       True         QRCode       False         Include Human Readable       True         Font       Courier New(12)                                                                                                    | Separator Box          | True            | _           |          |         |       |                                     |
| UKCode Faise<br>Include Human Readable<br>Font Courier New(12)                                                                                                    | Preview Margins        | True            | _           |          |         |       |                                     |
| Include Human Headable Irue<br>Font Courier New(12)                                                                                                    | QRCode                 | False           | _           |          |         |       |                                     |
| Tont Louiner New(1/2)                                                                                                    | Include Human Readable | Inue            | _           |          |         |       |                                     |
| Total Items 5                                                                                                    | Font                   | Courier New(12) |             |          |         |       |                                     |
| Total Items 5                                                                                                    |                        |                 |             |          |         |       |                                     |
| Total Items 5                                                                                                    |                        |                 |             |          |         |       |                                     |
|                                                                                                    |                        |                 | Total Items | 5        |         |       |                                     |

5/6

Printing Zone Barcodes

# **Closing The Barcode Printer**

2025/04/10 05:16

To close the Barcode Printer, from the Main Menu select File  $\rightarrow$  Exit or click the X at the top right of the window.

| 🧕 Untitled - TapeTrack - | Barcode Printer | -                  |          |         |       | - 🗆 X                               |
|--------------------------|-----------------|--------------------|----------|---------|-------|-------------------------------------|
| File Tools Edit View     | Help<br>2       | Sequence           | Barcode  | Tevt    | llcer | Received                            |
| Down                     | 6               | Sequence           | Barcoac  | ickt.   | U SCI |                                     |
| E Margins                |                 | 000000             | -2000006 | Yellow1 | diff  | Monday, October 25, 2021 - 11:45:07 |
| Left                     | 0.100000        | 000001             | -Z000007 | Yellow2 | diffl | Monday, October 25, 2021 - 11:45:07 |
| Right                    | 0.100000        | <b>IIII</b> 000002 | -Z000008 | Yellow3 | diffl | Monday, October 25, 2021 - 11:45:07 |
| Тор                      | 0.100000        | 000003             | -Z000009 | Yellow4 | diffl | Monday, October 25, 2021 - 11:45:07 |
| Bottom                   | 0.100000        | 000004             | -Z000010 | Yellow5 | diffl | Monday, October 25, 2021 - 11:45:07 |
| E Appearance             |                 |                    |          |         |       |                                     |
| Separator Box            | True            |                    |          |         |       |                                     |
| Preview Margins          | True            |                    |          |         |       |                                     |
| QRCode                   | False           |                    |          |         |       |                                     |
| Include Human Readable   | True            |                    |          |         |       |                                     |
| Font                     | Courier New(12) |                    |          |         |       |                                     |
|                          |                 |                    |          |         |       |                                     |
|                          |                 | Total Items        | 5        |         |       |                                     |
|                          |                 | Justantems         | -        |         |       | 1                                   |
| Ready                    |                 |                    |          |         |       | NUM .                               |

barcode, print, tapemaster, update doco

From: https://rtfm.tapetrack.com/ - **TapeTrack Documentation** 

Permanent link: https://rtfm.tapetrack.com/print\_barcodes/zones?rev=1635114915

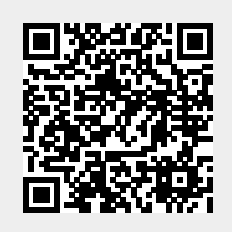

Last update: 2025/01/21 22:07